## Accessing, Viewing & Paying Your Invoices

1. On the ARSL homepage (<u>https://www.arsl.org</u>) enter your ARSL Username and Password to log in to your member profile. Except in rare circumstances your Username will be the email address you used to establish your ARSL membership.

| O A https://www.                     | .arsl.org   |           |         |                      |                             | ☆                  |
|--------------------------------------|-------------|-----------|---------|----------------------|-----------------------------|--------------------|
|                                      |             |           |         | s                    | earch our site              | Search             |
| AR<br>THE ASSOCI<br>RURAL &<br>LIBRA | SI<br>ARIES | OR<br>LL  |         | (                    | Username  Keep me logged in | Password<br>Log In |
| Home                                 | About       | Join ARSL | Support | Conferences & Events | Resources                   |                    |

2. If you are unsure of your password, you can click the Log In button without entering anything in the Username or Password fields to access the Reset Password link. This link will also appear if you enter your password incorrectly. Click it to initiate the password reset process.

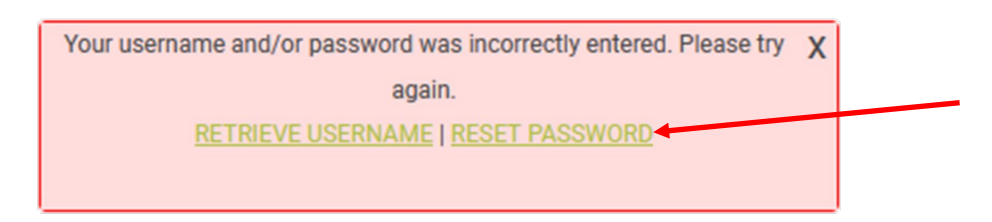

## ARSL Member Login If you encounter any problems with your login or are unsure if you are a current ARSL member, contact the ARSL Office at info@arsl.org. Reset Password A link to reset your password will be sent to your email address. Email Address SEND PASSWORD RESET EMAIL

3. On the member landing page, click the green "My Profile" link to access your member profile.

| Member Profile                | Home                    | About        | Join ARSL       | Support      | Conferences & Events | Resources |
|-------------------------------|-------------------------|--------------|-----------------|--------------|----------------------|-----------|
|                               |                         | Å            |                 | HE           |                      |           |
|                               |                         |              |                 | my r         | name is              |           |
|                               |                         |              |                 | Test         | er One               |           |
|                               |                         |              |                 | Test         | Library              |           |
|                               |                         |              |                 | Librar       | y Contact            |           |
| See something wrong? <u>U</u> | <u>pdate your profi</u> | <u>ile!</u>  |                 |              |                      |           |
| Member Directory              | My Profile              | Event Calend | lar Community I | Forum ARSL M | Member Deals         |           |
| Preferred Partner Ve          | endors                  |              |                 |              |                      |           |

4. Click the Invoices button in the blue My Profile menu to view invoices associated with your individual member profile.

| Home                 | About                                               | Join ARSL                                                                                              | Support                                                                                                    | Conferences & Events                                                                                                    | Resources                                                                                                    |
|----------------------|-----------------------------------------------------|----------------------------------------------------------------------------------------------------|----------------------------------------------------------------------------------------------------|----------------------------------------------------------------------------------------------------|----------------------------------------------------------------------------------------------------|
| My Features<br>ile   | Invoices                                            | My Organiz                                                                                             | ation Forms                                                                                                    | s I've Taken Email His 💙                                                                                                    | Quick Links Become a Member Logout                                                                                                    |
| Tester<br>Jump To Pr | One<br>To file Details                              | Bai<br>\$0<br>Me<br>Ac                                                                                 | lance:<br>).00<br>mber Status:<br>ctive                                                                                                    | View Invoice                                                                                                    | Conferences & Events Advocacy Center ARSL Calendar Donate to ARSL                                                                                                    |
| Last Renewa          | al Expirati<br>2/1/202                              | on Date<br>24 Cha                                                                                      | <u>nge Passwor</u>                                                                                                    | d                                                                                                    | ARSL Store                                                                                                    |
|                      |                                                     |                                                                                                    |                                                                                                    | Edit Profile                                                                                                    | Announcements Tweets by RuralLibAssoc                                                                                                    |
|                      |                                                     |                                                                                                    |                                                                                                    |                                                                                                    |                                                                                                    |
|                      | Home My Features Tile Tester Jump To Pr Last Renewa | Home About My Features Ile Invoices Tester One Jump To Profile Details Last Renewal Expirati - 2/1/202 | Home     About     Join ARSL       My Features     Invoices     My Organiz       ile     Invoices     My Organiz       Tester One     Jump To Profile Details     Ba       Jump To Profile Details     Me       Last Renewal     Expiration Date       -     2/1/2024     Cha | Home       About       Join ARSL       Support         My Features       Invoices       My Organization       Forms         Ile       Invoices       My Organization       Forms         Jump To Profile Details       Balance:       \$0.00         Jump To Profile Details       Member Status:         Active       Active         Last Renewal       Expiration Date         -       2/1/2024       Change Passwort | Home       About       Join ARSL       Support       Conferences & Events         My Features       Invoices       My Organization       Forms I've Taken       Email Hit       Tester One         Jump To Profile Details       Balance:       View Invoices         Last Renewal       Expiration Date       Change Password         2/1/2024       Edit Profile |

- 5. Click the "..." button next to an invoice to View or Pay that invoice online.
  - Use the **invoice filter buttons** to toggle between viewing all invoices and viewing only open invoices (invoices with outstanding balances currently due).
  - All ARSL invoices will have 30-day payment terms unless otherwise specified on the invoice.

|            | Profile            |               | Invoices                   | My Org           | anization | Forms I've Ta | iken Email His |
|------------|--------------------|---------------|----------------------------|------------------|-----------|---------------|----------------|
| nvoic      | es                 |               |                            |                  |           |               |                |
| ilter by   | Invoices w         | ith Balan     | ce Due                     | All Invoices     | Name      |               |                |
|            |                    |               |                            |                  |           | D-14          |                |
| ŧ          | Name               | Туре          | Created                    | Status           | Total     | Paid          | Balance        |
| #<br>68388 | Name<br>Tester One | Type<br>Forms | Created<br>Jun 12,<br>2023 | Status<br>• Void | \$0.00    | \$0.00        | \$0.00         |

6. To download a copy of an invoice, open it in View mode using the "…" button, then click the **Download Invoice button** on the View Invoice page.

| /iew Invoice                                |                  |
|---------------------------------------------|------------------|
| Invoice Number: 68388<br>Amount Due: \$0.00 | Download Invoice |
|                                             |                  |